Missillac, le 5 mai 2021

M. LANDRY

aux

Parents d'élèves de 3<sup>e</sup>

 $\textbf{Objet}: Orientation \ et \ affectation \ post \ 3^e$ 

Madame, Monsieur,

Nous vous informons de l'ouverture des téléservices pour l'orientation et l'affectation, accessibles à l'aide de votre **compte parent**, directement ou via le site E-Lyco du collège (cf. guide ci-dessous)

- 1) Vous avez **jusqu'au 28 mai 2021** pour saisir les intentions définitives d'orientation sur le téléservice **« orientation »**.
- 2) Parallèlement, entre le 10 et le 31 mai 2021, vous devez vous rendre sur le téléservice « affectation », et saisir les vœux d'orientation (jusqu'à 10 vœux dans l'académie et 5 hors-académie) qui doivent correspondre aux filières d'orientation choisies et validées par le conseil de classe du 2<sup>e</sup> semestre.

Il n'y a pas d'urgence, vous pouvez attendre le passage du Brevet Blanc avant de vous rendre sur les téléservices.

Par ailleurs, les conseils de classe du 2<sup>ème</sup> semestre auront lieu le 31 mai et 1<sup>er</sup> juin 2021.

En cas de difficulté, il ne faudra pas hésiter pas à nous contacter au collège afin que nous puissions vous accompagner dans vos démarches.

Cordialement,

Le Principal M. Landry

EDEL

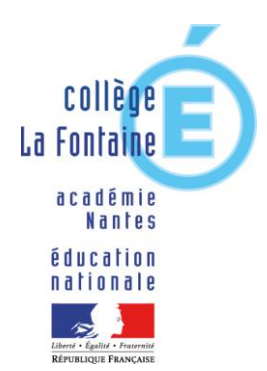

Dossier suivi par David LANDRY Principal

22 Rue de la fontaine Saint Jean 44780 MISSILLAC

2 51 76 88 00
 ■ 02 40 19 30 87
 Ce.0441917v@ac-nantes.fr

## **Connexion aux téléservices :**

## 1 /<u>Directement</u> : <u>https://teleservices.ac-nantes.fr/ts</u>

Se connecter avec l'identifiant et le mot de passe de votre compte PARENT

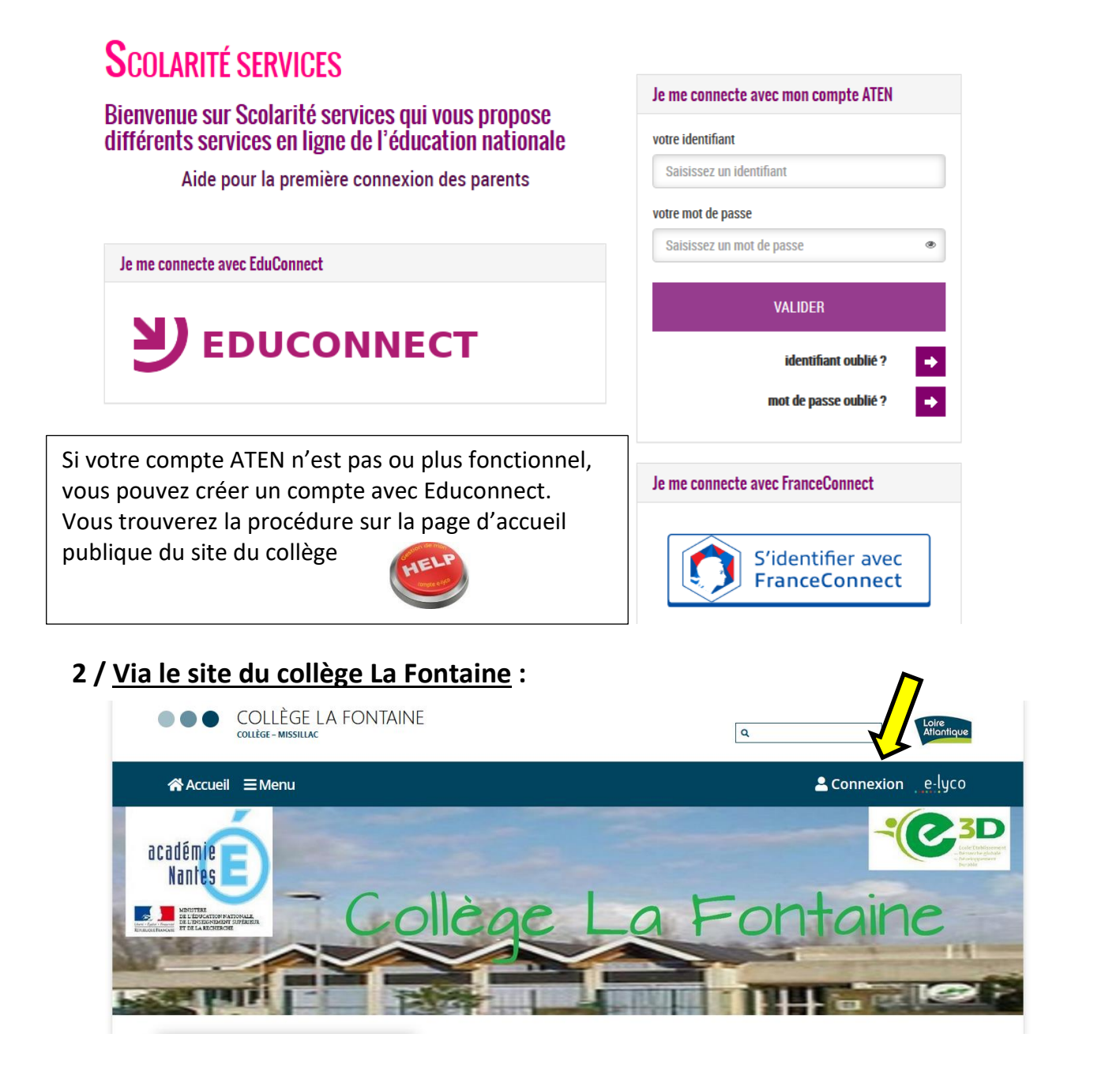

S'identifier (cf. 1/Directement) puis cliquer sur téléservices :

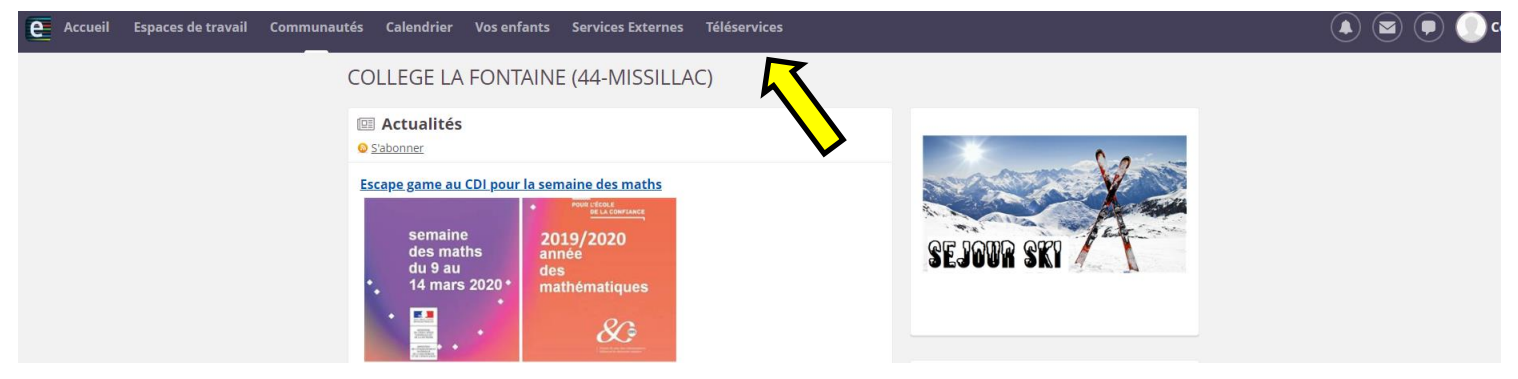

Dans la barre de gauche, cliquer sur le service « orientation »

| Scolarité services                  |                                                                 |                                                              |  |  |  |  |  |
|-------------------------------------|-----------------------------------------------------------------|--------------------------------------------------------------|--|--|--|--|--|
|                                     | ACCUEIL                                                         |                                                              |  |  |  |  |  |
| ACCUEIL                             | MESSAGE DE L'ÉTABLISSEMENT                                      | EVALUATION                                                   |  |  |  |  |  |
| ORIENTATION                         | Bienvenue sur le portail de service en ligne pour votre enfant. | ANGLAIS LV1 (Option)<br>le 06/05/2021<br>HISTOIRE-GEOGRAPHIE |  |  |  |  |  |
| AFFECTATION APRÈS LA 3 <sup>e</sup> |                                                                 | le 04/05/2021 SCIENCES VIE &                                 |  |  |  |  |  |
| VIE SCOLAIRE                        |                                                                 | 16 20/04/2021                                                |  |  |  |  |  |
| FICHE DE RENSEIGNEMENTS             |                                                                 |                                                              |  |  |  |  |  |
| PAIEMENT DES FACTURES               |                                                                 |                                                              |  |  |  |  |  |
| BOURSE DE COLLÈGE                   |                                                                 |                                                              |  |  |  |  |  |
|                                     |                                                                 |                                                              |  |  |  |  |  |

Si vous ne l'avez pas encore fait, vous devrez d'abord accuser réception de l'avis du conseil de classe du 1<sup>er</sup> semestre.

Ensuite, vous saisissez vos **choix définitifs d'orientation**. Ces derniers doivent correspondre aux formations que vous sélectionnerez pour l'affectation.

|                                     | Bienvenue                                                                                                    |
|-------------------------------------|----------------------------------------------------------------------------------------------------|
| SCOLARITE SERVIC                    |                                                                                                    |
|                                     | SERVICE EN LIGNE<br>ORIENTATION                                                                                                    |
|                                     | 1 Intentions provisoires 2 Choix définitifs 3 Décision                                                                                                    |
| ACCUEIL                             | Troisième trimestre ou second semestre : DEMANDE(S) DES REPRÉSENTANTS LÉGAUX / Choix                                                                                                    |
| ORIENTATION                         | définitif(s)<br>Vous devez obligatoirement saisir un choix. Vous pouvez en saisir jusqu'à trois. Leur ordre d'affichage                                                                                                    |
|                                     | correspond à votre ordre de préférence.                                                                                                    |
| AFFECTATION APRES LA 3 <sup>e</sup> | Nous counaitons pour la rentrée prochaine :                                                                                                    |
| VIE SCOLAIRE                        | Choix 1 🕂 🕇 💼                                                                                                    |
| FICHE DE RENSEIGNEMENTS             | O 2de générale et technologique ou 2de STHR 🕢                                                                                                    |
|                                     | O 2de professionnelle                                                                                                    |
| BOURSE DE COLLÈGE                   | O 1re année de CAP                                                                                                    |
|                                     | Vous devez sélectionner une voie.                                                                                                    |
| ESPACE NUMERIQUE DE<br>TRAVAIL      | AJOUTER UN CHOIX                                                                                                    |
|                                     |                                                                                                    |
|                                     | ANNOLER VALIDER                                                                                                    |
| CONTACT                             | Veuillez corriger le torm ave avant de valider vos ortiz.                                                                                                    |
| <b>TRETOUR</b>                      | Cente procedure de diarogue ne sapunque pas au redoublement exceptionne decide par le citel<br>d'établissement, ni aux parcours particuliers hors système éducatif (services médicalisés, sociaux) pour<br>lesquels une procédure spécifique existe par ailleurs. Si vous êtes dans une de ces situations, veuillez<br>contacter le chef d'établissement. |

Le conseil de classe du 2<sup>ème</sup> semestre 2 (31 mai ou 1<sup>er</sup> juin) y apportera une réponse dont vous devrez ensuite accuser réception.

En cas de **désaccord**, notamment pour une demande en voie générale et technologique ou l'accord du conseil de classe est impératif, il faudra **prendre rendez-vous le plus rapidement possible avec le chef d'établissement**. Au terme de cet entretien, c'est le chef d'établissement qui, au final, prendra la décision d'orientation.

En cas de désaccord persistant, il sera possible d'aller en commission d'appel.

Dans tous les cas, il faudra veiller à ce que les vœux d'affectation correspondent bien aux choix d'orientation validés par le conseil de classe.

Dans la barre de gauche, cliquer sur le service « affectation »

| Scolarité services                  |                                           |  |  |  |  |
|-------------------------------------|-------------------------------------------|--|--|--|--|
|                                     | ACCUEIL                                   |  |  |  |  |
| ACCUEIL                             | Veuillez choisir un service dans le menu. |  |  |  |  |
| ORIENTATION                         |                                           |  |  |  |  |
| AFFECTATION APRÈS LA 3 <sup>e</sup> |                                           |  |  |  |  |
| VIE SCOLAIRE                        |                                           |  |  |  |  |
| FICHE DE RENSEIGNEMENTS             |                                           |  |  |  |  |
| BOURSE DE COLLÈGE                   |                                           |  |  |  |  |
| ESPACE NUMÉRIQUE DE<br>TRAVAIL      |                                           |  |  |  |  |
| COLLÈGE FRIDA KAHLO                 |                                           |  |  |  |  |
| ← RETOUR                            |                                           |  |  |  |  |

## https://affectation3e.phm.education.gouv.fr/pna-public/

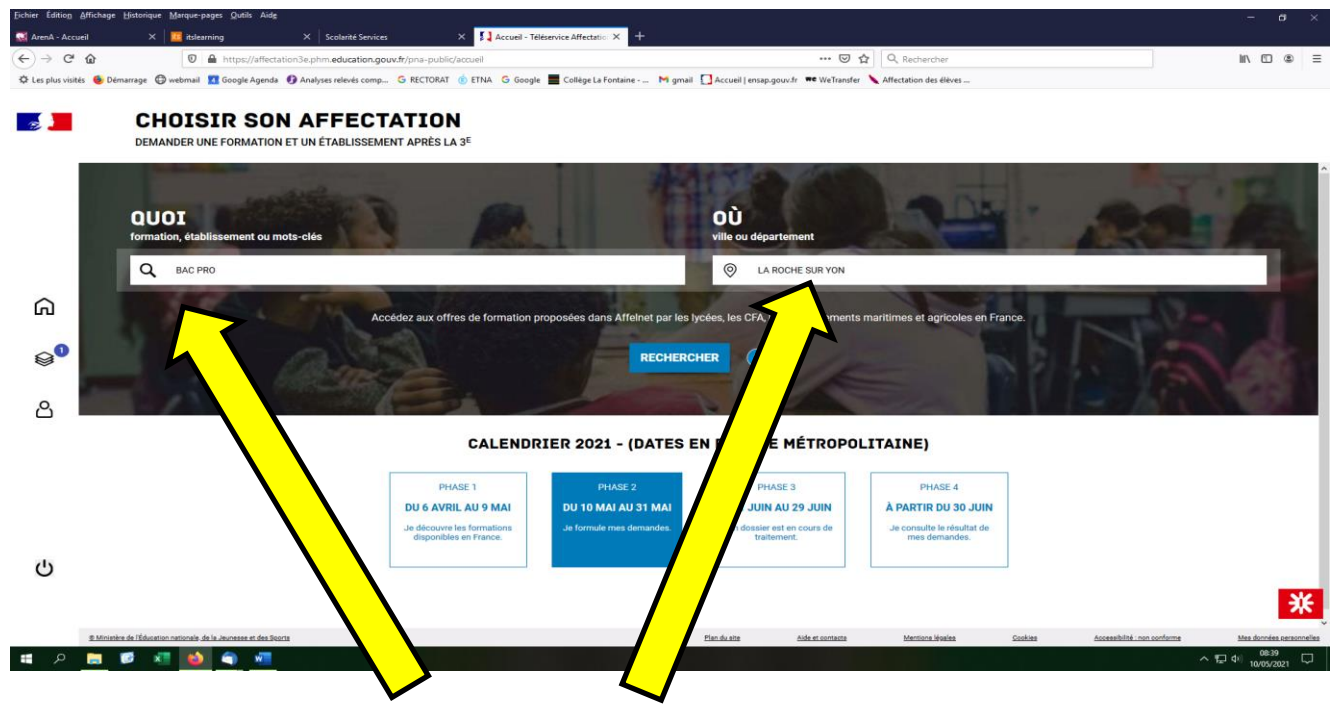

Vous pouvez choisir par la formation, le lieu ou les deux.

Vous pouvez retrouver l'offre de formation sur le site de la Région actualisée au 8 mars dernier :

https://www.choisirmonmetier-paysdelaloire.fr/info-orientation/dossier/guideapres-la-3e/formations-voie-professionnelle#les-formations-dans-votre-region

| <b>—</b>                        |                                                                                                    |                                                    |                                         |                        |                                                                               |
|---------------------------------|----------------------------------------------------------------------------------------------------|----------------------------------------------------|-----------------------------------------|------------------------|-------------------------------------------------------------------------------|
| 3                               | DEMANDER UNE FORMATION                                                                                                    | N ET UN ÉTABLISSEMENT                              | APRÈS LA 3 <sup>E</sup>                 |                        | l<br>I                                                                        |
|                                 | QUOI BAC PRO                                                                                                    | οί                                                 | LA ROCHE SUR YON                        | RECHE                  | CHER ?                                                                        |
|                                 | 14 offre(s) trouvée(s) correspondant                                                                                                    | à vos critères de recherche                        | e<br>•                                  | FILTRES AVANCÉS $\sim$ | BAC PRO CONDUITE                                                              |
|                                 | Lycée agricole Les Etablières                                                                                                    | nelle A Flive A Internat                           | -                                       | ^                      | Secteur privé, Statut scolaire                                                |
|                                 | 85 - LA ROCHE-SUR-YON Privé Scolaire Agriculture                                                                                                    |                                                    |                                         |                        | <ul> <li>Lycée agricole Les Etablié</li> <li>85 - LA ROCHE-SUR-YON</li> </ul> |
| ഹ                               | Bac pro Conduite et gestio                                                                                                    | n d'une entreprise du                              | u secteur canin et félin                |                        | Ajouter à mes demandes                                                        |
|                                 | Lycée agricole Les Etablières                                                                                                    |                                                    |                                         |                        |                                                                               |
|                                 | Privé Scolaire Agriculture                                                                                                    |                                                    |                                         | 1                      | INFORMATIONS                                                                  |
| .0.                             | Bac pro Systèmes numériq                                                                                                    | ues option B Audiovi                               | isuels, réseau et équipen               | nent domestiques       |                                                                               |
|                                 | - apprentissage                                                                                                    |                                                    | , , , , , , , , , , , , , , , , , , , , |                        |                                                                               |
|                                 | LP Saint François d'Assise<br>85 - LA ROCHE-SUR-YON                                                                                                    |                                                    |                                         |                        |                                                                               |
|                                 | Privé Apprentissage                                                                                                    |                                                    |                                         |                        |                                                                               |
|                                 | Bac pro Systèmes numériq                                                                                                    | ues option C Réseau                                | x informatiques et systè                | mes                    |                                                                               |
|                                 | Communicants - apprentiss                                                                                                    | age                                                |                                         |                        |                                                                               |
|                                 | 85 - LA ROCHE-SUR-YON                                                                                                    |                                                    |                                         |                        |                                                                               |
| C                               | Prive Apprentissage                                                                                                    |                                                    |                                         |                        |                                                                               |
|                                 |                                                                                                    |                                                    |                                         |                        |                                                                               |
|                                 | 8 Ministère de l'Éducation nationale, de la Jeunease et des So                                                                                                    | orta                                               |                                         |                        | Inn du site Aide et contacta                                                  |
|                                 | 🔚 😰 🖈 🐽 🥎 🐖                                                                                                    |                                                    |                                         |                        |                                                                               |
|                                 |                                                                                                    |                                                    |                                         |                        |                                                                               |
| • 2                             |                                                                                                    |                                                    |                                         | chaicia .              |                                                                               |
|                                 | Affichage, partie droit                                                                                                    | e de l'écran, (                                    | de la formation (                       | choisie :              |                                                                               |
|                                 | Affichage, partie droit                                                                                                    | e de l'écran, (                                    | de la formation                         |                        |                                                                               |
| RECHERCHE                       | Affichage, partie droit                                                                                                    | e de l'écran, (                                    | de la formation                         |                        |                                                                               |
|                                 | Affichage, partie droit                                                                                                    | e de l'écran, d                                    | de la formation                         |                        |                                                                               |
|                                 | Affichage, partie droit                                                                                                    | e de l'écran, d                                    | de la formation                         |                        |                                                                               |
| ECHERCHE<br>ÉS ∽ BA             | Affichage, partie droit                                                                                                    | e de l'écran, (<br>GESTION D'U                     | de la formation                         | DU SECTEUR CA          | ANIN ET FÉLIN                                                                 |
| EECHERCHE<br>ÉS ∽ BA<br>^ Sec   | Affichage, partie droit<br><b>R ? AC PRO CONDUITE ET</b><br>teur privé, Statut scolaire                                                                                           | GESTION D'U                                        | de la formation                         | DU SECTEUR CA          | ANIN ET FÉLIN                                                                 |
| ECHERCHE<br>ÉS ∽<br>Sec<br>©    | Affichage, partie droit<br>R ?<br>AC PRO CONDUITE ET<br>teur privé, Statut scolaire<br>Lycée agricole Les Etablières, I<br>85 - LA ROCHE-SUR-YON                                  | e de l'écran, (<br>GESTION D'U<br>La Roche-Sur-Yon | de la formation                         | DU SECTEUR CA          | ANIN ET FÉLIN                                                                 |
| ECHERCHE<br>ÉS ✓ BA<br>Sec<br>© | Affichage, partie droit<br>R ?<br>AC PRO CONDUITE ET<br>teur privé, Statut scolaire<br>Lycée agricole Les Etablières, I<br>85 - LA ROCHE-SUR-YON                                  | e de l'écran, (<br>GESTION D'U<br>La Roche-Sur-Yon | de la formation                         | DU SECTEUR CA          | ANIN ET FÉLIN                                                                 |
| ECHERCHE<br>ÉS ∽ BA<br>Sec<br>© | Affichage, partie droit<br><b>Affichage, partie droit</b><br><b>C PRO CONDUITE ET</b><br>teur privé, Statut scolaire<br>Lycée agricole Les Etablières, I<br>85 - LA ROCHE-SUR-YON | GESTION D'U                                        | de la formation                         | DU SECTEUR CA          | ANIN ET FÉLIN                                                                 |
| ÉS ~ BA                         | Affichage, partie droit<br>R ?<br>AC PRO CONDUITE ET<br>teur privé, Statut scolaire<br>Lycée agricole Les Etablières, I<br>85 - LA ROCHE-SUR-YON                                  | e de l'écran, d<br>GESTION D'U<br>La Roche-Sur-Yon | de la formation                         | DU SECTEUR CA          | ANIN ET FÉLIN                                                                 |

Cliquer sur « Ajouter à mes demandes »

н

I.

11165

| CHOISIR SON AFFEC<br>DEMANDER UNE FORMATION ET UN ÉTABLISSE                                                                                                    | TATION<br>MENT APRÈS LA 3 <sup>E</sup> |                                                                                                    |                                                        |                                                                                                    |                                                         | Several several se |
|----------------------------------------------------------------------------------------------------|----------------------------------------|----------------------------------------------------------------------------------------------------|--------------------------------------------------------|----------------------------------------------------------------------------------------------------|---------------------------------------------------------|----------------------------------------------------------------------------------------------------|
| QUOI BAC PRO                                                                                                    | <b>OÙ</b> LA ROCHE SUR YON             | R                                                                                                    | ECHERCH                                                | HER ?                                                                                                 |                                                         |                                                                                                    |
| I 4 offre(s) trouvée(s) correspondant à vos critères de rect<br>Filtre(s) actif(s) : x Seconde professionnelle x Privé x n<br>Lycée agricole Les Etablières<br>85 - LA ROCHE-SUR-YON<br>Frink Scolaire Agriculture | nerche<br>nternat                      | FILTRES AVANCÉS                                                                                                    | S V I                                                  | BAC PRO CONDUI<br>Secteur privé, Statut scolaire<br>Lycée agricole Les Eta<br>-SUR-Y<br>a votre liste | TE ET GESTION D'UN<br>ablières, La Roche-Sur-Yon<br>YON | IE ENTREPRISE DU SECTEUR CANII                                                                                                    |
| Bac pro Conduite et gestion d'une entrepris<br>Lycée agricole Les Etablières<br>85 - LA ROCHE-SUR-YON<br>Priné Secolaire Agriculture                                                                               | e du secteur canin et féli             | de vœux d'affectation. Pou<br>compte, vous devez vous r<br>demandes" pour valider ou<br>et terminer la procédure. C<br>d'autres demandes. | ur qu'elle s<br>rendre sur<br>u modifier<br>)u vous po | oit prise en<br>la page "Vos<br>la sélection<br>uvez ajouter<br>S                                     | PLAN                                                    | Consultez le devenir des jeunes à l'i                                                                                                    |
| Bac pro Systèmes numériques option B Aut<br>- apprentissage<br>LP Saint François d'Assise<br>85 - LA ROCHE-SUR-YON<br>Frice Apprentissage                                                                          | diovisuels, réseau et équ              | AJOUTER D'AUTR                                                                                                    | ES DEMA                                                | ANDES 3                                                                                               |                                                         |                                                                                                    |
| Bac pro Systèmes numériques option C Rés<br>communicants - apprentissage<br>LP Saint François d'Assise<br>85 - LA ROCHE-SUR-YON<br>INTE Apprentissage                                                              | seaux informatiques et sys             | stèmes                                                                                                    | ¥                                                      |                                                                                                    |                                                         |                                                                                                    |

Recommencer la procédure pour « **ajouter d'autres demandes** » et/ou cliquer sur « **Voir et valider mes demandes** ».

Vous pouvez saisir 10 demandes dans l'académie et 5 hors académie.

En cas de vœu hors secteur en 2<sup>nde</sup> GT, il est nécessaire de remplir une **demande de dérogation** (cf. site académique, rubrique « orientation et insertion », <u>documents candidats</u> )

| <u>F</u> ichier Éditio <u>n</u> <u>A</u> ffichage | <u>H</u> istorique <u>M</u> arque-pages <u>O</u> utils Aid <u>e</u> |                                       |                                                                                               |                                                                                                    |                                   |
|---------------------------------------------------|---------------------------------------------------------------------|---------------------------------------|-----------------------------------------------------------------------------------------------|----------------------------------------------------------------------------------------------------|-----------------------------------|
| 🐼 ArenA - Accueil                                 | × itslearning                                                       | × Scolarité Services                  | × Voir/Enregistrer mes voeux - Tél × +                                                        |                                                                                                    |                                   |
| (←) → C <sup>2</sup>                              | 🛛 🔒 https://affectat                                                | on3e.phm. <b>education.gouv.fr</b> /p | na-public/voeux                                                                               | ··· 🗵 🕁 🖸                                                                                           | k Rechercher                      |
| 🌣 Les plus visités 🛛 Dém                          | narrage   @webmail 🚺 Google Agenda                                  | 🚯 Analyses relevés comp 🕒 R           | ECTORAT 🄞 ETNA 🔓 Google 📕 Collège La Fontaine                                                 | 附 gmail 🎦 Accueil   ensap.gouv.fr 🕫 WeTransfer 🔪 Aff                                                | ectation des élèves               |
| <b>1</b>                                          | CHOISIR SON                                                         | AFFECTAT                              | TION<br>PRÈS LA 3 <sup>E</sup>                                                                |                                                                                                    |                                   |
|                                                   |                                                                     | RANG 1                                | BAC PRO CONDUITE ET GES<br>ET FÉLIN<br>Lycée agricole Les Etablières<br>85 - LA ROCHE-SUR-YON | TION D'UNE ENTREPRISE DU SE                                                                         | CTEUR CANIN                       |
| G<br>A<br>A                                       |                                                                     |                                       | Vous devez enregistrer vos de<br>4 va<br>téléc                                                | lemandes pour que la sélection soit prise en compt<br>LIDER LES DEMANDES<br>HARGER LE RÉCAPITULATIF | • Ajouter d'autres demandes<br>e. |

Comme pour une commande sur un site marchand, il sera nécessaire de **valider votre « panier » de vœux**. Vous pourrez y revenir en cliquant sur l'icône et faire des modifications jusqu'à la fermeture du serveur.

Un récapitulatif des vœux peut être téléchargé.